## 1. Vad är MFA?

Multifaktorautentisering (MFA) är en metod för åtkomstkontroll. Med MFA identifierar du dig i flera steg för att verifiera att du är du, vilket innebär ett mycket säkert men ändå användarvänligt inloggningsalternativ.

# 2. Installera appen Microsoft Authenticator

För att använda MFA behöver du appen Microsoft Authenticator i din mobil.

#### 1) MOBILTELEFON

Kontrollera att du har appen **Microsoft Authenticator** installerad på din mobil. Loggan ser ut som bilden nedan:

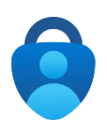

- Om appen inte redan finns installerad på din mobil, installera enligt instruktioner nedan.
- Har du redan appen i din mobil, gå vidare till "4) Konfigurera Microsoft Authenticator".

### Instruktioner för Apple-telefon

- 1) Gå till "App Store" på din telefon och sök efter "Microsoft Authenticator"
- 2) Alternativt skanna denna QR kod:

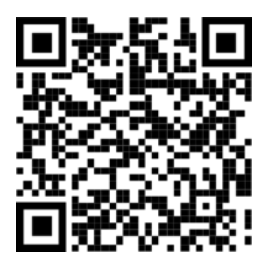

3) Tryck sedan Hämta

Instrutioner för Android-telefon

- 1) Gå till "Google Play" på din telefon och sök efter "Microsoft Authenticator"
- 2) Alternativt skanna denna QR kod:

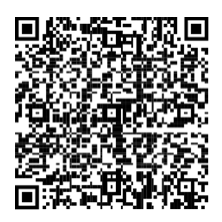

3) Tryck sedan Hämta

## 4) Konfigera Microsoft Authenticator

#### 1) **DATOR**

Öppna webbläsaren på din dator och gå till webbsidan: https://aka.ms/mysecurityinfo

2) **DATOR** Ange din Vindeln-mailadress och klicka **Nästa** 

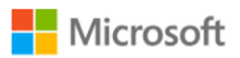

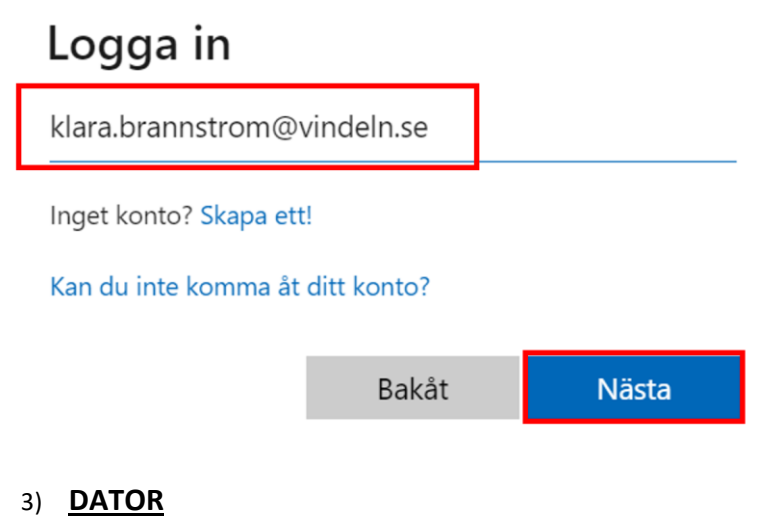

Klicka på Nästa för att gå vidare till konfigureringen

klara.brannstrom@vindeln.se

### Mer information krävs

Din organisation behöver mer information för att skydda ditt konto

Använd ett annat konto

Läs mer

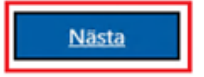

### 4) **DATOR** Klicka på **Nästa**

|                                            | Skydda ditt konto                                                                   |  |
|--------------------------------------------|-------------------------------------------------------------------------------------|--|
|                                            | uin organisation kraver att du konfigurerar foljande metoder som bevisar vem du ar. |  |
| Microsoft Authenticator                    |                                                                                     |  |
|                                            | Börja med att hämta appen                                                           |  |
|                                            | Installera Microsoft Authenticator-appen på din telefon. Ladda ned nu               |  |
|                                            | Välj Nästa när du installerar Microsoft Authenticator-appen på din enhet.           |  |
|                                            | Jag vill använda en annan autentiseringsapp                                         |  |
|                                            | Nästa                                                                               |  |
| <u>Jag vill konfigurera en annan metod</u> |                                                                                     |  |

## 5) <u>DATOR</u>

### Klicka på **Nästa**

|                         | Skydda ditt konto                                                                                                    |
|-------------------------|----------------------------------------------------------------------------------------------------|
| C                       | in organisation kräver att du konfigurerar följande metoder som bevisar vem du är.                                                                              |
| Microso                 | Dft Authenticator<br>Konfigurera ditt konto<br>Tillåt meddelanden om du uppmanas till detta. Lägg sedan till ett konto och välj Arbete<br>eller skola.<br>Bakåt |
| <u>Jag vill konfigu</u> | rera en annan metod                                                                                                    |

6) I nästa steg kommer du få en QR-kod som du ska skanna med hjälp av Microsoft Authenticator-appen på din mobiltelefon.

#### 7) MOBILTELEFON

Öppna **Microsoft Authenticator-appen** och klicka på **Lägg till konto**. (Om du redan har ett konto klickar du istället på + uppe till höger i appen)

#### 8) MOBILTELEFON

Välj Arbets- eller skolkonto

#### 9) MOBILTELEFON

En ruta öppnas i appen i mobiltelefonen. Välj Skanna en QR-kod

**10)** Kameran startas på din mobiltelefon. Håll kameran på mobiltelefonen framför QRkoden du har på din dator tills mobiltelefonen har hittat den.

| Skydda ditt konto<br>Din organisation kräver att du konfigurerar följande metoder som bevisar vem du är.            |
|----------------------------------------------------------------------------------------------------|
| Microsoft Authenticator                                                                                             |
| Skanna QR-koden                                                                                                    |
| Skanna QR-koden med Microsoft Authenticator-appen. Då kopplas Microsoft Authenticator-appen ihop<br>med ditt konto. |
| När du har skannat QR-koden väljer du Nästa.                                                                        |
|                                                                                                    |
| Går det inte att skanna avbildningen?                                                                               |
| Bakåt Nästa                                                                                                    |
| Jag vill konfigurera en annan metod                                                                                 |

- 11) När din mobiltelefon har hittat QR-koden läggs ditt konto upp i **Microsoft Authenticator-appen** på din mobiltelefon
- 12) **DATOR**

Klicka på Nästa i ditt webbläsarfönster

13) MOBILTELEFON

Ange den tvåsiffriga koden i appen **Microsoft Authenticator** på din mobiltelefon och klicka **Ja**. Siffran på bilden är bara ett exempel.

| Skydda ditt konto<br>Din organisation kräver att du konfigurerar följande metoder som bevisar vem du är.                                               |  |
|----------------------------------------------------------------------------------------------------|--|
| Microsoft Authenticator          Låt oss prova         Godkänn meddelandet som skickas till din app genom att ange siffran som visas nedan.         48 |  |
| Jag vill konfigurera en annan metod                                                                                                    |  |

#### 14) **DATOR**

#### Klicka på Nästa

| Skydda ditt konto<br>Din organisation kräver att du konfigurerar följande metoder som bevisar vem du är. |
|----------------------------------------------------------------------------------------------------|
| Microsoft Authenticator  Meddelandet har godkänts  Bakåt Nästa                                           |
| Jag vill konfigurera en annan metod                                                                      |

#### 15) **DATOR**

Nu är installationen och konfigureringen av ditt konto färdigt. Klicka på Klar.

| Skydda ditt konto                                                                                                    |  |  |
|----------------------------------------------------------------------------------------------------|--|--|
| Din organisation kräver att du konfigurerar följande metoder som bevisar vem du är.                                                 |  |  |
| Klart!                                                                                                    |  |  |
| Bra jobbat! Du har konfigurerat din säkerhetsinformation. Välj Klar om du vill fortsätta att logga in.<br>Standardinloggningsmetod: |  |  |
| Dicrosoft Authenticator                                                                                                    |  |  |
| Klar                                                                                                    |  |  |

### 1) DATOR Klicka Ja på nästa steg.

klara.brannstrom@vindeln.se

## Vill du hålla dig inloggad?

Gör så här om du vill minska antalet gånger du uppmanas att logga in.

Visa inte detta igen

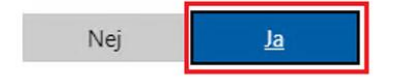